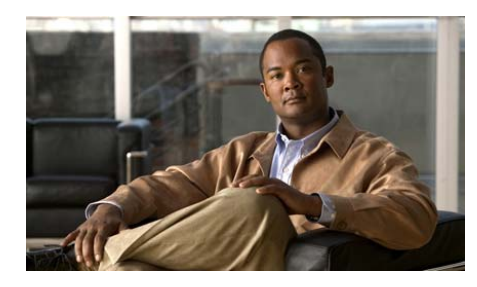

CHAPTER

# Cisco Unified IP Phone の設定 値の設定

Cisco Unified IP Phone には、設定可能な数多くのネットワーク設定値とデバイス 設定値が用意されています。電話機をユーザが使用できる状態にするには、これ らの設定値の修正が必要になる場合もあります。電話機のメニューを使用して、 これらの設定値にアクセスし、そのほとんどを変更することができます。

この章は、次の項で構成されています。

- Cisco Unified IP Phone 7906G と 7911G の設定メニュー (P.4-2)
- 電話機から設定可能なオプションの概要(P.4-7)
- ネットワークの設定メニュー (P.4-9)
- デバイス設定メニュー (P.4-18)
- セキュリティ設定メニュー (P.4-42)

# Cisco Unified IP Phone 7906G と 7911G の設定メニュー

Cisco Unified IP Phone には、次の設定メニューが用意されています。

- [ネットワークの設定]:さまざまなネットワーク設定値を表示および設定するためのオプションを提供します。詳細については、P.4-9の「ネットワークの設定メニュー」を参照してください。
- [デバイス設定]:ネットワークに関係しない各種の設定値を表示するための、サブメニューへのアクセスを提供します。詳細については、P.4-18の「デバイス設定メニュー」を参照してください。
- [セキュリティ設定]:セキュリティ設定値を表示および変更するためのオプ ションを提供します。詳細については、P.4-42の「セキュリティ設定メ ニュー」を参照してください。

[ネットワークの設定] メニューにあるオプション設定値を変更するには、オプ ションのロックを編集のために解除しておく必要があります。手順については、 P.4-4 の「オプションのロック解除とロック」を参照してください。

オプション設定値の編集や変更に使用できるキーについては、P.4-5の「オプション設定値の編集」を参照してください。

Cisco Unified Communications Manager の管理ページの [電話の設定 (Phone Configuration)] ウィンドウにある [Settings Access] フィールドを使用すると、 電話機のユーザが電話機の設定値にアクセスできるかどうかを制御できます。詳 細については、『Cisco Unified Communications Manager アドミニストレーション ガイド』を参照してください。

#### 関連項目

- オプションのロック解除とロック(P.4-4)
- オプション設定値の編集 (P.4-5)
- 電話機から設定可能なオプションの概要(P.4-7)
- ネットワークの設定メニュー (P.4-9)
- デバイス設定メニュー (P.4-18)

### 設定メニューの表示

設定メニューを表示するには、次の手順を実行します。

- (注) Cisco Unified Communications Manager の管理ページの [電話の設定 (Phone Configuration)] ウィンドウにある [Settings Access] フィールドを使用すると、 [設定] メニューや、このメニューのオプションに電話機でアクセスできるかどうかを制御できます。[Settings Access] フィールドでは、次の値を設定できます。
  - [Enabled]: [設定] メニューへのアクセスを許可します。
  - [Disabled]: [設定] メニューへのアクセスを禁止します。
  - [Restricted]: [ユーザ設定] メニューへのアクセスを許可し、音量の変更を 保存することを許可します。[設定] メニューの他のオプションへのアクセ スは禁止します。

[設定] メニューにあるオプションにアクセスできない場合は、[Settings Access] フィールドを確認してください。

#### 手順

- **ステップ1** アプリケーション メニュー ボタンを押します。
- **ステップ2** [設定] を選択します。
- **ステップ3** 次のいずれかの操作を実行して、目的のメニューを表示します。
  - ナビゲーションボタンを使用して、目的のメニューを選択し、[選択] ソフトキーを押します。
  - 電話機のキーパッドを使用して、メニューに対応する番号を入力します。
- ステップ4 サブメニューを表示するには、ステップ3を繰り返します。

**ステップ5** メニューを終了するには、[終了] ソフトキーを押します。

#### 関連項目

- オプションのロック解除とロック(P.4-4)
- オプション設定値の編集(P.4-5)
- 電話機から設定可能なオプションの概要(P.4-7)
- ネットワークの設定メニュー (P.4-9)
- デバイス設定メニュー (P.4-18)

### オプションのロック解除とロック

電話機から変更できる設定オプションは、電話機の動作に影響する変更をユーザ が実行できないようにするために、デフォルトではロックされています。オプ ションを変更するには、これらのオプションのロックを解除する必要がありま す。

オプションを修正しようとしてもアクセスできないときは、*ロックされた*鍵のア イコンが設定メニューに表示されます。オプションのロックが解除され、オプ ションにアクセスして修正できるときは、次に示す*ロックが解除された*鍵のアイ コンがこれらのメニューに表示されます。

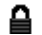

### 1

オプションをロックまたはロック解除するには、\*\*#の順にキーを押します。この操作を実行すると、直前の状態に応じて、オプションがロックまたはロック解除されます。

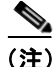

[設定] メニューのパスワードがプロビジョニングされている場合、SIP 電話機 で \*\*# を入力すると、「パスワードを入力してください」というプロンプトが表 示されます。

変更が完了した後は、オプションをロックする必要があります。

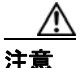

\*\*#を押してオプションのロックを解除した直後に、\*\*#をもう一度押してオプ ションをロックすることはやめてください。このシーケンスは、電話機では \*\*#\*\* として解釈され、電話機がリセットされます。オプションのロックを解除 した後にオプションをロックする場合は、10秒以上待機してから \*\*# をもう一 度押してください。

#### 関連項目

- 設定メニューの表示 (P.4-3)
- オプション設定値の編集(P.4-5)
- 電話機から設定可能なオプションの概要(P.4-7)
- ネットワークの設定メニュー (P.4-9)
- デバイス設定メニュー (P.4-18)

### オプション設定値の編集

オプション設定値を編集するときは、次のガイドラインに従ってください。

- 数値と文字を入力するには、キーパッド上のキーを使用します。
- キーパッドを使用して文字を入力するには、対応する数値キーを使用します。キーを1回または何回か押して、個々の文字を表示します。たとえば、2キーを1回押すと「a」、すばやく2回押すと「b」、すばやく3回押すと「c」です。しばらく待機すると、カーソルが自動的に進んで、次の文字を入力できるようになります。
- (IPアドレスなどに含まれる) ピリオドを入力するには、[.](ピリオド)ソフトキーを押すか、キーパッドの\*キーを押します。

- 押し間違えた場合は、[<<] ソフトキーを押します。このソフトキーを押す と、カーソルの左側にある文字が削除されます。
- 行った変更をすべて破棄するには、[保存] ソフトキーを押す前に [キャン セル] ソフトキーを押します。

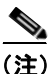

Cisco Unified IP Phone では、必要に応じて、いくつかの方法でオプション設定値 をリセットまたは復元することができます。詳細については、P.9-21の「Cisco Unified IP Phone のリセットまたは復元」を参照してください。

#### 関連項目

- 設定メニューの表示 (P.4-3)
- オプションのロック解除とロック (P.4-4)
- 電話機から設定可能なオプションの概要(P.4-7)
- ネットワークの設定メニュー (P.4-9)
- デバイス設定メニュー (P.4-18)

# 電話機から設定可能なオプションの概要

電話機で変更できる設定値は、表4-1に示すいくつかのカテゴリに分類されます。 それぞれの設定値の詳細および変更手順については、P.4-9の「ネットワークの 設定メニュー」を参照してください。

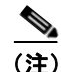

[ネットワークの設定] メニューおよび [デバイス設定] メニューには、表示の み可能なオプションと、Cisco Unified Communications Manager から設定できるオ プションがいくつかあります。これらのオプションについても、P.4-9の「ネッ トワークの設定メニュー」または P.4-18の「デバイス設定メニュー」で説明し ています。

### 表 4-1 [ネットワークの設定] メニューの設定

| カテゴリ           | 説明                                                                      | [ネットワークの設定]<br>メニューのオプション |
|----------------|-------------------------------------------------------------------------|---------------------------|
| DHCP の設定値      | Dynamic Host Configuration Protocol (DHCP) は、                           | DHCP を使う                  |
|                | デバイスをネットワークに接続したときに、その<br>デバイスに IP アドレスを自動的に割り当てるも                      | DHCP アドレス解放               |
|                | のです。Cisco Unified IP Phone では、デフォルト<br>で DHCP が有効になっています。               |                           |
| <b>IP</b> の設定値 | ネットワークで DHCP を使用していない場合は、                                               | ドメイン名                     |
|                | 手動で IP の設定を実行できます。                                                      | IPアドレス                    |
|                |                                                                         | サブネット マスク                 |
|                |                                                                         | デフォルト ルータ 1 ~ デフォ         |
|                |                                                                         | ルトルータ5                    |
|                |                                                                         | DNS サーバ 1 ~ DNS サーバ 5     |
| TFTP の設定       | DHCPを使用して電話機に TFTP サーバを通知し                                              | TFTP サーバ1                 |
|                | ない場合は、手動で TFTP サーバを割り当てる必                                               | 代替 TFTP                   |
|                | 要があります。DHCP で割り当てられる TFTP<br>サーバの代わりに、代替 TFTP サーバを割り当て<br>て使用することもできます。 | TFTP サーバ2                 |

#### 表 4-1 [ネットワークの設定] メニューの設定(続き)

| カテゴリ      | 説明                      | [ネットワークの設定]<br>メニューのオプション |
|-----------|-------------------------|---------------------------|
| VLAN の設定値 | 電話機で使用される管理 VLAN を変更できま | 管理 VLAN ID                |
|           | す。                      | PC VLAN(7911G のみ)         |
| ポートの設定値   | ネットワーク ポートおよびアクセス ポートの速 | SW ポート設定                  |
|           | 度と二重化方式を設定できます。         | PC ポート設定(7911G のみ)        |

#### 関連項目

- 設定メニューの表示 (P.4-3)
- オプションのロック解除とロック (P.4-4)
- オプション設定値の編集(P.4-5)
- ネットワークの設定メニュー (P.4-9)
- デバイス設定メニュー (P.4-18)

# ネットワークの設定メニュー

[ネットワークの設定] メニューには、さまざまなネットワーク設定値を表示お よび設定するためのオプションが用意されています。表 4-2 で、これらのオプ ションについて説明し、変更可能なオプションについては変更方法を示します。

[ネットワークの設定] メニューにアクセスする方法については、P.4-3の「設定 メニューの表示」を参照してください。

このメニューにあるオプションを変更するには、P.4-4 の「オプションのロック 解除とロック」の説明に従って、オプションのロックをあらかじめ解除しておく 必要があります。[ネットワークの設定]のオプションを変更するための[編集]、 [Yes]、または [No] ソフトキーが表示されるのは、オプションのロックを解除 した場合のみです。

オプションの編集に使用できるキーについては、P.4-5 の「オプション設定値の 編集」を参照してください。

表 4-2 [ネットワークの設定] メニューのオプション

| オプション     | 説明                                  | 変更の手順        |
|-----------|-------------------------------------|--------------|
| DHCP サーバ  | 電話機の IP アドレス取得元となる                  | 表示のみ (変更不可)。 |
|           | Dynamic Host Configuration Protocol |              |
|           | (DHCP) サーバの IP アドレス。                |              |
| BOOTP サーバ | 電話機が、設定を DHCP サーバではな                | 表示のみ (変更不可)。 |
|           | くブートストラップ プロトコル                     |              |
|           | (BootP) サーバから取得するかどうかを              |              |
|           | 示します。                               |              |
| MAC アドレス  | 電話機固有のメディア アクセス制御                   | 表示のみ (変更不可)。 |
|           | (MAC)アドレス。                          |              |
| ホスト名      | DHCP サーバが電話機に割り当てた、一                | 表示のみ (変更不可)。 |
|           | 意のホスト名。                             |              |

| オプション     | 説明                                                                              | 変見 | 更の手順                                                                            |
|-----------|---------------------------------------------------------------------------------|----|---------------------------------------------------------------------------------|
| ドメイン名     | 電話機が配置されているドメイン ネー<br>ムシステム (DNS) ドメインの名前。                                      | 1. | [ネットワークの設定]のオプショ<br>ンのロックを解除します。                                                |
|           |                                                                                 | 2. | [DHCPを使う] オプションを [No]<br>に設定します。                                                |
|           |                                                                                 | 3. | [ドメイン名] オプションまでスク<br>ロールし、 <b>[編集]</b> ソフトキーを押<br>して、新しいドメイン名を入力しま<br>す。        |
|           |                                                                                 | 4. | [確認] ソフトキーを押し、[保存]<br>ソフトキーを押します。                                               |
| IPアドレス    | 電話機の Internet Protocol (IP; インター<br>ネットプロトコル) アドレス。                             | 1. | [ネットワークの設定]のオプショ<br>ンのロックを解除します。                                                |
|           | IP アドレスをこのオプションで割り当<br>てろ場合け サブネット マスクとデ                                        | 2. | [DHCP を使う] オプションを [No]<br>に設定します。                                               |
|           | フォルト ルータも割り当てる必要があ<br>ります。この表の[サブネットマスク]<br>オプションと[デフォルトルータ]オプ<br>ションを参照してください。 | 3. | [IP アドレス] オプションまでスク<br>ロールし、 <b>[編集]</b> ソフトキーを押<br>して、新しい IP アドレスを入力し<br>ます。   |
|           |                                                                                 | 4. | [確認] ソフトキーを押し、[保存]<br>ソフトキーを押します。                                               |
| サブネット マスク | 電話機で使用されるサブネットマス<br>ク。                                                          | 1. | [ネットワークの設定]のオプショ<br>ンのロックを解除します。                                                |
|           |                                                                                 | 2. | [DHCP を使う] オプションを [No]<br>に設定します。                                               |
|           |                                                                                 | 3. | [サブネットマスク] オプションま<br>でスクロールし、 <b>[編集]</b> ソフトキー<br>を押して、新しいサブネット マス<br>クを入力します。 |
|           |                                                                                 | 4. | [確認] ソフトキーを押し、[保存]<br>ソフトキーを押します。                                               |

| オプション     | 説明                                                                                                    | 変更 | 更の手順                                                                         |
|-----------|----------------------------------------------------------------------------------------------------|----|------------------------------------------------------------------------------|
| TFTP サーバ1 | 電話機で使用される、プライマリの<br>Trivial File Transfer Protocol (TFTP) サー                                                                                                    | 1. | 必要に応じて、CTL ファイルのロッ<br>クを解除します。                                               |
|           | バ。ネットワークで DHCP を使用して<br>いない場合、このサーバを変更するには<br>「TFTP サーバ 1] オプションを使用する                                                                                                    | 2. | DHCP を有効にしている場合は、<br>[代替 TFTP] オプションを [Yes]<br>に設定します。                       |
|           | 必要があります。<br>[代替 TFTP] オプションを [Yes] に設                                                                                                    | 3. | [TFTP サーバ 1] オプションまでス<br>クロールし、 <b>[編集]</b> ソフトキーを<br>押して、新しい TFTP サーバの IP ア |
|           | 定した場合は、[IFIP サーハ1] オフ<br>ションに0以外の値を入力する必要が<br>あります。                                                                                                    | 4. | ドレスを入力します。<br><b>[確認]</b> ソフトキーを押し、 <b>[保存]</b><br>ソフトキーを押します。               |
|           | プライマリ TFTP サーバとバックアッ<br>プ TFTP サーバのどちらも電話機の<br>CTL ファイルに記述されていない場合、<br>[TFTP サーバ 1] オプションの変更内容<br>を保存するには、CTL ファイルのロッ<br>クを解除する必要があります。この場合<br>は、[TFTP サーバ 1] オプションの変更<br>内容を保存すると、電話機が CTL ファ<br>イルを削除します。 |    |                                                                              |
|           | CTL ファイルについては、『Cisco Unified<br>Communications Manager セキュリティ<br>ガイド』を参照してください。CTL ファ<br>イルのロック解除については、P.4-44 の<br>「CTL ファイル画面」を参照してくださ<br>い。                                                               |    |                                                                              |

| オプション                     | 説明                                                                                                    | 変見 | <br>更の手順                                                                                      |
|---------------------------|----------------------------------------------------------------------------------------------------|----|-----------------------------------------------------------------------------------------------|
| TFTPサーバ2                  | プライマリの TFTP サーバが使用不能<br>の場合に、電話機で使用されるオプショ                                                                                               | 1. | 必要に応じて、CTLファイルのロッ<br>クを解除します。                                                                 |
|                           | ンのバックアップTFTPサーバ。                                                                                                    | 2. | [ネットワークの設定]のオプショ<br>ンのロックを解除します。                                                              |
|                           | プ TFTP サーバのどちらも電話機の<br>CTL ファイルに記述されていない場合。                                                                                              | 3. | [TFTP サーバ 1]オプションに IP ア<br>ドレスを入力します。                                                         |
|                           | [TFTP サーバ 2] オプションの変更内容<br>を保存するには、CTL ファイルのロッ<br>クを解除する必要があります。この場合                                                                     | 4. | [TFTP サーバ 2] オプションまでス<br>クロールし、 <b>[編集]</b> ソフトキーを<br>押して、新しいバックアップ TFTP<br>サーバの IP アドレスを入力しま |
|                           | は、[TFTP サーバ 2] オプションの変更<br>内容を保存すると、電話機が CTL ファ<br>イルを削除します。                                                                             | 5. | <ul><li>す。</li><li>[確認] ソフトキーを押し、[保存]</li><li>ソフトキーを押します。</li></ul>                           |
|                           | CTL ファイルについては、『Cisco Unified<br>Communications Manager セキュリティ<br>ガイド』を参照してください。CTL ファ<br>イルのロック解除については、P.4-44の<br>「CTL ファイル画面」を参照してください。 |    |                                                                                               |
| デフォルト ルータ<br>1            | 電話機で使用されるデフォルト ルータ<br>([デフォルトルータ 1]) およびオプ                                                                                               | 1. | [ネットワークの設定] のオプショ<br>ンのロックを解除します。                                                             |
| デフォルトルータ<br>2             | ションのバックアップ ルータ([デフォ<br>ルトルータ 2] ~ [デフォルトルータ                                                                                              | 2. | [DHCP を使う] オプションを <b>[No]</b><br>に設定します。                                                      |
| デフォルトルータ<br>3<br>デフォルトルータ | 5_)。                                                                                                    | 3. | 目的の[デフォルトルータ x] オプ<br>ションまでスクロールし、 <b>[編集]</b><br>ソフトキーを押して、新しいルータ<br>のIPアドレスを入力します。          |
| 4                         |                                                                                                    | 4. | [確認] ソフトキーを押します。                                                                              |
| デフォルトルータ<br>5             |                                                                                                    | 5. | 必要に応じてステップ 3 ~ 4 を繰<br>り返し、バックアップ ルータを割<br>り当てます。                                             |
|                           |                                                                                                    | 6. | [保存] ソフトキーを押します。                                                                              |

| オプション                  | 説明                                                                   | 変更の手順                                                                          |
|------------------------|----------------------------------------------------------------------|--------------------------------------------------------------------------------|
| DNS サーバ 1              | 電話機で使用されるプライマリのドメ<br>イン ネーム システム (DNS) サーバ                           | <ol> <li>[ネットワークの設定]のオプションのロックを解除します。</li> </ol>                               |
| DNS サーバ 2<br>DNS サーバ 3 | ([DNS サーバ 1])、およびオプションの<br>バックアップ DNS サーバ([DNS サー                    | <b>2.</b> [DHCPを使う]オプションを [No] に設定します。                                         |
| DNS サーバ 4<br>DNS サーバ 5 | バ2] ~ [DNS サーバ5])。                                                   | 3. 目的の [DNS サーバ x] オプション<br>までスクロールし、[編集] ソフト<br>キーを押して、新しい DNS サーバ            |
|                        |                                                                      | の IP アドレスを入力します。<br>4. [確認] ソフトキーを押します。                                        |
|                        |                                                                      | <ol> <li>必要に応じてステップ 3 ~ 4 を繰り返し、バックアップ DNS サーバを割り当てます。</li> </ol>              |
|                        |                                                                      | 6. [保存] ソフトキーを押します。                                                            |
| オペレーショナル<br>VLAN ID    | 電話機がメンバーになっている Cisco<br>Catalyst スイッチ上に設定された、補助<br>バーチャル LAN (VLAN)。 | 電話機は、電話機が接続されているス<br>イッチから、シスコ検出プロトコル<br>(CDP)を通じてオペレーショナル                     |
|                        | 電話機が補助 VLAN をまだ受信してい<br>ない場合、このオプションは管理 VLAN<br>を示しています。             | VLAN ID を取得します。VLAN ID を手<br>動で割り当てるには、[管理 VLAN ID]<br>オプションを使用します。            |
|                        | 補助 VLAN と管理 VLAN のどちらも設<br>定されていない場合、このオプションは<br>ブランクです。             |                                                                                |
| 管理 VLAN ID             | 電話機がメンバーになっている補助<br>VLAN。                                            | <ol> <li>[ネットワークの設定]のオプションのロックを解除します。</li> </ol>                               |
|                        | 電話機がスイッチから補助 VLAN を受<br>信していない場合のみ使用され、その他<br>の場合は無視されます。            | 2. [管理 VLAN ID] オプションまでス<br>クロールし、[編集] ソフトキーを<br>押して、新しい管理 VLAN 設定値<br>を入力します。 |
|                        |                                                                      | 3. [確認] ソフトキーを押し、[保存]<br>ソフトキーを押します。                                           |

| オプション           | 説明                                   | 変列 | 更の手順                                                                                                    |
|-----------------|--------------------------------------|----|----------------------------------------------------------------------------------------------------|
| DHCP を使う        | 電話機で DHCP が使用されているかどうかを示します。         | 1. | [ネットワークの設定]のオプショ<br>ンのロックを解除します。                                                                                                 |
|                 |                                      | 2. | [DHCP を使う] オプションまでス<br>クロールし、[No] ソフトキーを押<br>して DHCP を無効にするか、[Yes]<br>ソフトキーを押して DHCP を有効<br>にします。                                |
|                 |                                      | 3. | [保存] ソフトキーを押します。                                                                                                    |
| DHCP アドレス解<br>放 | DHCP で割り当てられた IP アドレスを<br>解放します。     | 1. | [ネットワークの設定] のオプショ<br>ンのロックを解除します。                                                                                                |
|                 |                                      | 2. | [DHCP アドレス解放] オプション<br>までスクロールし、[Yes] ソフト<br>キーを押して、DHCP で割り当てら<br>れた IP アドレスを解放します。こ<br>の IP アドレスを解放しない場合<br>は、[No] ソフトキーを押します。 |
| 11. 44          |                                      | 3. | [保存] ソフトキーを押します。                                                                                                    |
| 代替 TFTP         | 電話磯が代替 TFTP サーバを使用して<br>いるかどうかを示します。 | 1. | 「ネットワークの設定」のオフションのロックを解除します。                                                                                                    |
|                 |                                      | 2. | 電話機で代替 TFTP サーバを使用す<br>る場合は、[代替 TFTP] オプション<br>までスクロールし、[Yes] ソフト<br>キーを押します。使用しない場合<br>は、[No] ソフトキーを押します。<br>[保存] ソフトキーを押します。   |

| オプション    | 説明                                                                                        | 変更 | 更の手順                                |
|----------|-------------------------------------------------------------------------------------------|----|-------------------------------------|
| SW ポート設定 | ネットワーク ポート (10/100 SW という<br>ラベルが付いています) の速度と二重化                                          | 1. | [ネットワークの設定]のオプショ<br>ンのロックを解除します。    |
|          | 方式。有効な値は、次のとおりです。                                                                         | 2. | [SW ポート設定] オプションまで                  |
|          | <ul> <li>自動ネゴシエーション</li> </ul>                                                            |    | スクロールし、 <b>[編集]</b> ソフトキー<br>を押します。 |
|          | • 10 ハーフ: 10-BaseT/ 半二重                                                                   | 3. | 目的の設定値までスクロールし                      |
|          | • 10 フル: 10-BaseT/ 全二重                                                                    | •  | [選択] ソフトキーを押します。                    |
|          | • 100 ハーフ: 100-BaseT/半二重                                                                  | 4. | [保存] ソフトキーを押します。                    |
|          | • 100 フル: 100-BaseT/ 全二重                                                                  |    |                                     |
|          | 電話機がスイッチに接続されている場<br>合は、スイッチ上のポートを電話機と同<br>じ速度および二重化方式に設定するか、<br>両方を自動ネゴシエーションに設定し<br>ます。 |    |                                     |
|          | このオプションの設定値を変更する場合は、[PC ポート設定]オプションを同じ設定値に変更する必要があります(7911Gのみ)。                           |    |                                     |

| オプション                  | 説明                                                                                                    | 変列       | 更の手順                                                                                         |
|------------------------|----------------------------------------------------------------------------------------------------|----------|----------------------------------------------------------------------------------------------|
| PC ポート設定<br>(7911G のみ) | アクセス ポート(10/100 PC というラベ<br>ルが付いています)の速度と二重化方<br>式。有効な値は、次のとおりです。                                                                                        | 1.<br>2. | [ネットワークの設定]のオプショ<br>ンのロックを解除します。<br>[PC ポート設定]オプションまでス                                       |
|                        | <ul> <li>自動ネゴシエーション</li> <li>10 ハーフ: 10-BaseT/半二重</li> <li>10 フル: 10-BaseT/全二重</li> <li>100 ハーフ: 100-BaseT/半二重</li> <li>100 フル: 100-BaseT/全二重</li> </ul> | 3.<br>4. | クロールし、[編集] ソフトキーを<br>押します。<br>目的の設定値までスクロールし、<br>[選択] ソフトキーを押します。<br>[保存] ソフトキーを押します。        |
|                        | 電話機がスイッチに接続されている場<br>合は、スイッチ上のポートを電話機と同<br>じ速度および二重化方式に設定するか、<br>両方を自動ネゴシエーションに設定し<br>ます。                                                                |          |                                                                                              |
|                        | このオプションの設定値を変更する場合は、[SW ポート設定]オプションを同じ設定値に変更する必要があります。                                                                                                   |          |                                                                                              |
| PC VLAN (7911G<br>のみ)  | 電話機がシスコ以外のスイッチと良好<br>に連携できるようにします。電話機のア<br>クセス ポートから PC に着信するパ<br>ケットから、802.1P/Q タグを除去しま                                                                 | 1.<br>2. | <ul> <li>[ネットワークの設定]のオプションのロックを解除します。</li> <li>[管理 VLAN ID]オプションが設定されていることを確認します。</li> </ul> |
|                        | す。このオプションを変更するには、事<br>前に管理 VLAN ID を設定する必要があ<br>ります。                                                                                                    | 3.       | [PC VLAN] オプションまでスク<br>ロールし、[編集] ソフトキーを押<br>して、新しい PC VLAN 設定値を入<br>力します。                    |
|                        |                                                                                                    | 4.       | [確認] ソフトキーを押し、[保存]<br>ソフトキーを押します。                                                            |

#### 表 4-2 [ネットワークの設定] メニューのオプション(続き)

| オプション   | 説明                                 | 変更の手順                                              |
|---------|------------------------------------|----------------------------------------------------|
| 接続モニタ間隔 | 電話機と Cisco Unified Communications  | Cisco Unified Communications Manager $\mathcal{O}$ |
|         | Manager サーバ間のリンクを (リンクフ            | 管理ページを使用して変更します。                                   |
|         | ラッピングが発生しない)安定した状態                 |                                                    |
|         | に保つためのフェールオーバーが発生                  |                                                    |
|         | してから、電話機が SRST から Cisco            |                                                    |
|         | Unified Communications Manager サーバ |                                                    |
|         | にフォールバックするまでの期間(秒単                 |                                                    |
|         | 位)。                                |                                                    |

### 関連項目

- 設定メニューの表示 (P.4-3)
- オプションのロック解除とロック (P.4-4)
- オプション設定値の編集 (P.4-5)
- 電話機から設定可能なオプションの概要(P.4-7)
- デバイス設定メニュー (P.4-18)

# デバイス設定メニュー

[デバイス設定] メニューからは、サブメニューにアクセスできます。これらの メニューでは、電話機の設定ファイルで指定されているさまざまな設定値を確認 できます。電話機は、設定ファイルを TFTP サーバからダウンロードします。サ ブメニューの内容は、次のとおりです。

- Unified CM の設定メニュー (P.4-18)
- SIPの設定メニュー(SIP 電話機のみ)(P.4-20)
- コールの設定メニュー (SIP 電話機のみ) (P.4-24)
- HTTPの設定メニュー (P.4-25)
- ロケールの設定メニュー (P.4-27)
- UIの設定メニュー (P.4-28)
- メディアの設定メニュー(P.4-30)
- NTP の設定メニュー (SIP 電話機のみ) (P.4-32)
- イーサネットの設定メニュー(P.4-33)
- セキュリティ設定メニュー (P.4-34)
- セキュリティ設定メニュー (P.4-34)
- QoS の設定メニュー (P.4-36)
- ネットワークの設定(P.4-36)

[デバイス設定] メニューおよびそのサブメニューにアクセスする方法については、P.4-3の「設定メニューの表示」を参照してください。

### Unified CM の設定メニュー

[Unified CM の設定] メニューには、[Unified CM 1]、[Unified CM 2]、[Unified CM 3]、[Unified CM 4]、および [Unified CM 5] オプションがあります。これら のオプションは、電話機から発信されたコールの処理に使用できる Cisco Unified Communications Manager サーバを優先順位順に示しています。これらのオプショ ンを変更するには、Cisco Unified Communications Manager の管理ページを使用し ます。

[Unified CM の設定] メニューのオプションには、使用可能な Cisco Unified Communications Manager サーバについて、Cisco Unified Communications Manager サーバの IP アドレスまたは名前、および表 4-3 に示したいずれかの状態が表示 されます。

| 状態    | 説明                                                                              |
|-------|---------------------------------------------------------------------------------|
| アクティブ | 現在、この電話機に対してコール処理サービスを提供してい                                                     |
|       | る Cisco Unified Communications Manager サーバです。                                   |
| スタンバイ | 現在のサーバが使用不能になった場合に、この電話機が切り<br>替え先とする Cisco Unified Communications Manager サーバで |
|       | す。                                                                              |
| ブランク  | 現在、この Cisco Unified Communications Manager サーバへの接続はありません。                       |

### 表 4-3 Cisco Unified Communications Manager サーバの状態

オプションには、表 4-4 に示した指定またはアイコンが 1 つ以上表示されること もあります。

| 表示   | 説明                                              |  |
|------|-------------------------------------------------|--|
| SRST | 限定された機能セットで Cisco Unified Communications        |  |
|      | Manager 機能を提供する能力のある Survivable Remote Site     |  |
|      | Telephony ルータを示します。このルータは、他のすべての                |  |
|      | Cisco Unified Communications Manager サーバが到達不能に  |  |
|      | なった場合に、コールの処理を引き継ぎます。SRST Cisco                 |  |
|      | Unified Communications Manager は、アクティブであっても、    |  |
|      | 常にサーバのリストの最後尾に表示されます。                           |  |
|      | 詳細については、『Cisco Unified Communications Manager ア |  |
|      | <i>ドミニストレーション ガイド</i> 』を参照してください。               |  |
| TFTP | 電話機が、設定ファイルにリストされた Cisco Unified                |  |
|      | Communications Manager で登録できず、代わりに TFTP サー      |  |
|      | バで登録されたことを示します。                                 |  |

#### 表 4-4 Cisco Unified Communications Manager サーバに関する表示

| 表示                                         | 説明                                             |
|--------------------------------------------|------------------------------------------------|
| Cisco Unified Communications Manager への接続が |                                                |
|                                            | であることを示します。認証の詳細については、『Cisco                   |
|                                            | Unified Communications Manager セキュリティ ガイド』を参   |
| (認証アイコン)                                   | 照してください。                                       |
|                                            | Cisco Unified Communications Manager への接続が認証済み |
| ≙                                          | で、暗号化されていることを示します。認証および暗号化                     |
|                                            | の詳細については、『Cisco Unified Communications Manager |
| (暗号化アイコン)                                  | <i>セキュリティ ガイド</i> 』を参照してください。                  |

#### 表 4-4 Cisco Unified Communications Manager サーバに関する表示(続き)

### SIP の設定メニュー (SIP 電話機のみ)

[SIP の設定] メニューは、SIP 電話機で使用できます。このメニューには、次の サブメニューがあります。

- SIP の全般的な設定メニュー(P.4-20)
- 回線の設定メニュー (P.4-23)

### SIP の全般的な設定メニュー

[SIP の全般的な設定] メニューは、電話機で設定可能な SIP パラメータに関する情報を表示します。表 4-5 に、このメニューのオプションの説明を示します。

### 表 4-5 [SIP の全般的な設定] メニューのオプション

| オプション            | 説明                                                                                                    | 変更の手順                                                                                              |
|------------------|----------------------------------------------------------------------------------------------------|----------------------------------------------------------------------------------------------------|
| 優先する Codec       | コールの開始時に使用するコーデック<br>を表示します。                                                                                                    | 表示のみ (変更不可)。                                                                                       |
| アウトオブバンド<br>DTMF | (ゲートウェイの IP 側でのトーン検出<br>のための) アウトオブバンド シグナリ<br>ングの設定を表示します。Cisco Unified<br>IP Phone (SIP) は、AVT トーン方式を<br>使用したアウトオブバンド シグナリン<br>グをサポートしています。有効な値は、<br>none、avt、および avt_always です。 | 表示のみ(変更不可)。                                                                                        |
| プロキシで登録          | 初期化中に、電話機をプロキシ サーバ<br>を使用して登録する必要があるかどう<br>かを表示します。                                                                                                    | 表示のみ(変更不可)。                                                                                        |
| 登録期限切れ           | 登録要求が期限切れになるまでの期間<br>の長さを秒単位で表示します。                                                                                                    | Cisco Unified Communications Manager の<br>管理ページで、[デバイス] > [デバイス<br>の設定] > [SIP プロファイル] を選択<br>します。 |
| 電話ラベル            | 電話機の LCD の右上にあるステータス<br>行に表示されるテキストを表示します。<br>このテキストはエンドユーザに表示さ<br>れるだけで、発信者の識別およびメッ<br>セージには影響しません。                                                                               | 表示のみ(変更不可)。                                                                                        |
| VAD の有効化         | Voice Activity Detection(VAD; 音声アク<br>ティビティ検出)が有効かどうかを表示<br>します。                                                                                                    | Cisco Unified Communications Manager の<br>管理ページで、[デバイス] > [デバイス<br>の設定] > [SIP プロファイル] を選択<br>します。 |
| 開始メディア ポー<br>ト   | メディアのリアルタイム転送プロトコ<br>ル(RTP)開始範囲を表示します。                                                                                                    | Cisco Unified Communications Manager の<br>管理ページで、[デバイス] > [デバイス<br>の設定] > [SIP プロファイル] を選択<br>します。 |

### 表 4-5 [SIP の全般的な設定] メニューのオプション(続き)

| オプション     | 説明                           | 変更の手順                                |
|-----------|------------------------------|--------------------------------------|
| 終了メディア ポー | メディアのリアルタイム転送プロトコ            | Cisco Unified Communications Manager |
| $\vdash$  | ル(RTP)終了範囲を表示します。            | 管理ページで、 <b>[デバイス] &gt; [デバイス</b>     |
|           |                              | の設定] > [SIP プロファイル] を選択              |
|           |                              | します。                                 |
| バックアッププロ  | バックアップ プロキシ サーバまたは           | 表示のみ (変更不可)。                         |
| キシ        | ゲートウェイの IP アドレスを表示しま         |                                      |
|           | す。                           |                                      |
| バックアッププロ  | バックアップ プロキシ サーバまたは           | 表示のみ (変更不可)。                         |
| キシ ポート    | ゲートウェイのポート番号を表示しま            |                                      |
|           | す。                           |                                      |
| 緊急プロキシ    | 緊急プロキシ サーバまたはゲートウェ           | 表示のみ (変更不可)。                         |
|           | イの IP アドレスを表示します。            |                                      |
| 緊急プロキシポー  | 緊急プロキシ サーバまたはゲートウェ           | 表示のみ (変更不可)。                         |
| $\vdash$  | イのポート番号を表示します。               |                                      |
| 発信プロキシ    | 発信プロキシ サーバの <b>IP</b> アドレスを表 | 表示のみ (変更不可)。                         |
|           | 示します。                        |                                      |
| 発信プロキシポー  | 発信プロキシ サーバのポート番号を表           | 表示のみ (変更不可)。                         |
| arepsilon | 示します。                        |                                      |
| NAT 有効    | ネットワーク アドレス変換(NAT)が          | 表示のみ (変更不可)。                         |
|           | 有効かどうかを表示します。                |                                      |
| NAT アドレス  | NAT またはファイアウォール サーバの         | 表示のみ (変更不可)。                         |
|           | WAN IP アドレスを表示します。           |                                      |
| コールの統計    | 電話機のコール統計情報が有効かどう            | Cisco Unified Communications Manager |
|           | かを表示します。                     | 管理ページで、[デバイス] > [デバイス                |
|           |                              | の設定] > [SIP プロファイル] を選択              |
|           |                              | します。                                 |

### 関連項目

- 設定メニューの表示 (P.4-3)
- デバイス設定メニュー (P.4-18)

### 回線の設定メニュー

[回線の設定]メニューは、SIP電話機の回線ごとの設定可能なパラメータに関する情報を表示します。表 4-6 に、このメニューのオプションの説明を示します。

### 表 4-6 [回線の設定] メニューのオプション

| オプション    | 説明                                                           | 変更の手順                                                             |
|----------|--------------------------------------------------------------|-------------------------------------------------------------------|
| 名前       | 回線と、各回線の登録に使用された番号<br>を表示します。                                | <b>Cisco Unified Communications Manager</b> の<br>管理ページを使用して変更します。 |
| ショート名    | 回線に対して設定されているショート<br>名を表示します。                                | Cisco Unified Communications Manager の<br>管理ページを使用して変更します。        |
| 認証名      | 初期化中にプロキシ サーバによって登<br>録が確認される場合に、電話機が認証に<br>使用する名前を表示します。    | Cisco Unified Communications Manager の<br>管理ページを使用して変更します。        |
| 認証パスワード  | 初期化中にプロキシ サーバによって登<br>録が確認される場合に、電話機が認証に<br>使用するパスワードを表示します。 | Cisco Unified Communications Manager の<br>管理ページを使用して変更します。        |
| 表示名      | 発信者の識別のために、電話機が表示に<br>使用する ID を表示します。                        | Cisco Unified Communications Manager の<br>管理ページを使用して変更します。        |
| プロキシアドレス | 電話機が使用するプロキシ サーバの IP<br>アドレスを表示します。                          | 表示のみ (変更不可)。                                                      |
| プロキシ ポート | 電話機が使用するプロキシ サーバの<br>ポート番号を表示します。                            | 表示のみ (変更不可)。                                                      |
| シェアドライン  | 回線がシェアドラインの一部であるか<br>どうか([Yes] または [No])を表示し<br>ます。          | 表示のみ(変更不可)。                                                       |

### 関連項目

- 設定メニューの表示 (P.4-3)
- デバイス設定メニュー (P.4-18)

### コールの設定メニュー(SIP 電話機のみ)

[コールの設定]メニューは、SIP 電話機のコールの設定に関する設定値を表示 します。表 4-7 に、このメニューのオプションの説明を示します。

### 表 4-7 [コールの設定] メニューのオプション

| オプション             | 説明                                                  | 変更の手順                                                                                                    |
|-------------------|-----------------------------------------------------|----------------------------------------------------------------------------------------------------|
| 発信者 ID ブロッ<br>ク   | 電話機の発信者 ID ブロックが有効<br>([Yes]) か無効([No]) かを示します。     | Cisco Unified Communications Manager の<br>管理ページで、[デバイス] > [デバイス<br>の設定] > [SIP プロファイル] を選択<br>します。           |
| 匿名コール ブロッ<br>ク    | 電話機の匿名コール ブロックが有効<br>([Yes])か無効([No])かを示します。        | Cisco Unified Communications Manager の<br>管理ページで、[デバイス] > [デバイス<br>の設定] > [SIP プロファイル] を選択<br>します。           |
| コール待機             | 電話機のコール待機が有効([Yes])か<br>無効([No])かを示します。             | Cisco Unified Communications Manager の<br>管理ページで、[コールルーティング] ><br>[電話番号] を選択します。                             |
| コール保留時の呼<br>出音    | 電話機のコール保留時の呼出音機能が<br>有効([Yes])か無効([No])かを示し<br>ます。  | Cisco Unified Communications Manager の<br>管理ページで、[デバイス] > [デバイス<br>の設定] > [SIP プロファイル] を選択<br>します。           |
| スタッター メッ<br>セージ待機 | 電話機のスタッター メッセージ待機が<br>有効([Yes])か無効([No])かを示し<br>ます。 | Cisco Unified Communications Manager の<br>管理ページで、[デバイス] > [デバイス<br>の設定] > [SIP プロファイル] を選択<br>します。           |
| コール ログ BLF<br>有効  | 電話機のコール ログの BLF が有効<br>([Yes]) か無効 ([No]) かを示します。   | <b>Cisco Unified Communications Manager</b> の<br>管理ページを使用して変更します。                                            |
| 自動応答の設定           | 電話機の自動応答が有効([Yes])か無<br>効([No])かを示します。              | Cisco Unified Communications Manager の<br>管理ページで、[コールルーティング]><br>[電話番号] を選択します。                              |
| 短縮ダイヤル            | 電話機の短縮ダイヤルが有効([Yes])<br>か無効([No])かを示します。            | Cisco Unified Communications Manager の<br>管理ページで、 <b>[デバイス] &gt; [電話] &gt;</b><br><b>[新規 SD を追加]</b> を選択します。 |

Cisco Unified IP Phone 7906G/7911G アドミニストレーション ガイド for Cisco Unified Communications Manager 6.1

### HTTP の設定メニュー

[HTTP の設定] メニューには、電話機にとって各種の情報の取得元になるサー バの URL が表示されます。このメニューには、電話機のアイドル表示に関する 情報も表示されます。

表 4-8 に、[HTTP の設定] メニューのオプションの説明を示します。

### 表 4-8 [HTTP の設定] メニューのオプション

| オプション           | 説明                                                                                                    | 変更の手順                                                                                                    |
|-----------------|----------------------------------------------------------------------------------------------------|----------------------------------------------------------------------------------------------------|
| ディレクトリ URL      | 電話機でディレクトリ情報の取得元と<br>なるサーバの URL。                                                                                        | Cisco Unified Communications Manager の<br>管理ページで、【デバイス】 > 【電話】 ><br>【電話の設定】を選択します。                       |
| サービス URL        | 電話機が Cisco Unified IP Phone サービ<br>スを取得するサーバの URL。                                                                      | Cisco Unified Communications Manager の<br>管理ページで、 <b>[デバイス] &gt; [電話] &gt;</b><br><b>[電話の設定]</b> を選択します。 |
| メッセージ URL       | 電話機でメッセージ サービスの取得元<br>となるサーバの URL。                                                                                      | Cisco Unified Communications Manager の<br>管理ページで、 <b>[デバイス] &gt; [電話] &gt;</b><br><b>[電話の設定]</b> を選択します。 |
| 情報 URL          | 電話機に表示されるヘルプ テキストの<br>URL。                                                                                              | Cisco Unified Communications Manager の<br>管理ページで、 <b>[デバイス] &gt; [電話] &gt;</b><br><b>[電話の設定]</b> を選択します。 |
| 認証 URL          | 電話機の Web サーバに発行された要求<br>を検証するために、電話機が使用する<br>URL。                                                                       | Cisco Unified Communications Manager の<br>管理ページで、[デバイス] > [電話] ><br>[電話の設定] を選択します。                      |
| プロキシサーバの<br>URL | 電話機の HTTP クライアントの代わり<br>にローカル以外のホスト アドレスに<br>HTTP 要求を送信し、ローカル以外のホ<br>ストから電話機の HTTP クライアント<br>への応答を提供するプロキシ サーバの<br>URL。 | Cisco Unified Communications Manager の<br>管理ページで、 <b>[デバイス] &gt; [電話] &gt;</b><br><b>[電話の設定]</b> を選択します。 |

### 表 4-8 [HTTP の設定] メニューのオプション(続き)

| オプション      | 説明                      | 変更の手順                                  |
|------------|-------------------------|----------------------------------------|
| アイドル URL   | 電話機が使用されないまま、[URL のア    | Cisco Unified Communications Manager Ø |
|            | イドル時間]オプションに指定した期間      | 管理ページで、[デバイス] > [電話] >                 |
|            | が経過し、メニューも開かれていないと      | [電話の設定] を選択します。                        |
|            | きに、電話機が表示する XML サービス    |                                        |
|            | の URL。[アイドル URL] オプションと |                                        |
|            | [URL のアイドル時間] オプションを使   |                                        |
|            | 用すると、たとえば電話機が5分間使用      |                                        |
|            | されていない場合に、LCD スクリーン     |                                        |
|            | に株式相場やカレンダーを表示できま       |                                        |
|            | す。                      |                                        |
| URL のアイドル時 | 電話機が使用されておらず、メニューも      | Cisco Unified Communications Manager   |
| 間          | 開かれていない場合に、[アイドルURL]    | 管理ページで、[デバイス] > [電話] >                 |
|            | オプションで指定した XML サービスを    | [電話の設定] を選択します。                        |
|            | アクティブにするまでの秒数。          |                                        |

### ロケールの設定メニュー

[ロケールの設定] メニューは、電話機で使用されるユーザ ロケールとネット ワーク ロケールの情報を表示します。表 4-9 に、このメニューのオプションの説 明を示します。

### 表 4-9 [ロケールの設定] メニューのオプション

| オプション        | 説明                    | 変更の手順                                              |
|--------------|-----------------------|----------------------------------------------------|
| ユーザ ロケール     | 電話機のユーザに関連付けられている     | Cisco Unified Communications Manager $\mathcal{O}$ |
|              | ユーザ ロケール。ユーザ ロケールは、   | 管理ページで、[デバイス] > [電話] >                             |
|              | 言語、フォント、日付と時刻の書式、英    | [電話の設定] を選択します。                                    |
|              | 数字キーボードのテキスト情報など、     |                                                    |
|              | ユーザをサポートするための一連の詳     |                                                    |
|              | 細情報を指定したものです。         |                                                    |
| ユーザ ロケール     | 電話機にロードされたユーザ ロケール    | 表示のみ (変更不可)。                                       |
| バージョン        | のバージョン。               |                                                    |
| ユーザロケール文     | 電話機がユーザ ロケールに使用する文    | 表示のみ (変更不可)。                                       |
| 字セット         | 字セット。                 |                                                    |
| ネットワーク ロ     | 電話機のユーザに関連付けられたネッ     | Cisco Unified Communications Manager $\mathcal{O}$ |
| ケール          | トワーク ロケール。ネットワーク ロ    | 管理ページで、[デバイス] > [電話] >                             |
|              | ケールは、電話機で使用されるトーンや    | [電話の設定] を選択します。                                    |
|              | リズムの定義など、特定の場所にある電    |                                                    |
|              | 話機をサポートするための詳細情報を     |                                                    |
|              | 指定したものです。             |                                                    |
| ネットワーク ロ     | 電話機にロードされたネットワーク ロ    | 表示のみ (変更不可)。                                       |
| ケール バージョン    | ケールのバージョン。            |                                                    |
| NTP の設定      | NTP サーバとモード設定の情報を表示   | Cisco Unified Communications Manager               |
| (SID 雪手撚の7.) | するためのメニュー。詳細については、    | 管理ページで、 <b>[システム] &gt; [電話用</b>                    |
| (311 电前域の外)  | P.4-9の「ネットワークの設定メニュー」 | NTP]を選択します。                                        |
|              | を参照してください。            |                                                    |

### UI の設定メニュー

[UIの設定] メニューは、グループ リッスン機能が有効になっているかどうかを 表示します。Cisco Unified Communications Manager の管理ページを使用して変更 します。

### 表 4-10 [UI の設定] メニューのオプション

| オプション      | 説明                         | 変更の手順                                              |
|------------|----------------------------|----------------------------------------------------|
| グループリッスン   | グループ リッスン機能が有効かどうか         | Cisco Unified Communications Manager $\mathcal{O}$ |
| ([有効]または[無 | を示します。                     | 管理ページで、[デバイス] > [電話] >                             |
| 効])        |                            | [電話の設定] を選択します。                                    |
| 復帰フォーカス優   | 電話機が電話スクリーン上でコール           | オプションの変更には Cisco Unified                           |
| 先度         | フォーカスを着信コールに移動するか、         | Communications Manager を使用します。                     |
|            | 保留復帰コールに移動するかを示しま          |                                                    |
|            | す。設定値には次のものかあります。          |                                                    |
|            | 低く:着信コールにフォーカス優先度が         |                                                    |
|            | 設定されます。                    |                                                    |
|            | <b>高く</b> :復帰コールにフォーカス優先度が |                                                    |
|            | 設定されます。                    |                                                    |
|            | <b>均一</b> :最初のコールにフォーカス優先度 |                                                    |
|            | が設定されます。                   |                                                    |
| 自動コール選択    | ユーザが通話中に同じ回線の着信コー          | Cisco Unified Communications Manager Ø             |
|            | ルにコール フォーカスを自動的に移動         | 管理ページで、 <b>[デバイス] &gt; [電話] &gt;</b>               |
|            | するかどうかを示します。               | [ <b>電話の設定</b> ]を選択します。                            |
|            | このオプションを有効にすると、電話機         |                                                    |
|            | は直近の着信コールにコール フォーカ         |                                                    |
|            | スを移動します。                   |                                                    |
|            | このオプションを無効にすると、自動          |                                                    |
|            | フォーカスの変更内容すべてがその設          |                                                    |
|            | 定に関係なく無効になります。             |                                                    |
|            | デフォルト:有効                   |                                                    |

### 表 4-10 [UI の設定] メニューのオプション(続き)

| オプション      | 説明                                      | 変更の手順                                              |
|------------|-----------------------------------------|----------------------------------------------------|
| [次へ] ソフトキー | ユーザが <b>[次へ]</b> を押したときに表示さ             | Cisco Unified Communications Manager $\mathcal{O}$ |
| タイマー       | れる別のソフトキーの表示期間を秒単                       | 管理ページで、[デバイス] > [電話] >                             |
|            | 位で示します。ユーザが別のソフトキー                      | [電話の設定] を選択します。                                    |
|            | を押すことなく、このタイマーが期限切                      |                                                    |
|            | れになった場合、表示は最初のソフト                       |                                                    |
|            | キーに戻ります。                                |                                                    |
|            | 範囲:5~30(0は無期限を表す)                       |                                                    |
|            | デフォルト:5                                 |                                                    |
| ワイドバンドハン   | ユーザが電話機のユーザ インターフェ                      | Cisco Unified Communications Manager $\mathcal{O}$ |
| ドセット UI 設定 | イスで [ワイドバンドハンドセット] オ                    | 管理ページで、[デバイス] > [電話] >                             |
|            | プションを設定できるかどうかを示し                       | [電話の設定] を選択します。                                    |
|            | ます。                                     |                                                    |
|            | 值:                                      |                                                    |
|            | • 有効:ユーザは電話機の「オーディ                      |                                                    |
|            | オ設定] メニューにある [ワイドバ                      |                                                    |
|            | ンドハンドセット] オプションを設                       |                                                    |
|            | 定できます ( > [ユーザ設                         |                                                    |
|            | 定]>[オーディオ設定]>[ワイド                       |                                                    |
|            | <b>ハントハントセット」</b> を選択します)。              |                                                    |
|            | • 無効: Cisco Unified Communications      |                                                    |
|            | Manager の管理ページにある                       |                                                    |
|            | [Wideband Handset] オプションの値              |                                                    |
|            | か使用されます (P.4-30 の「メディ<br>アの設定メニュー」を参照)。 |                                                    |
|            | デフォルト:有効                                |                                                    |

### メディアの設定メニュー

[メディアの設定] メニューは、スピーカ機能が有効になっているかどうかを表示します。表 4-11 に、このメニューのオプションの説明を示します。

### 表 4-11 [メディアの設定] メニューのオプション

| オプション                                               | 説明                                                                                                    | 変更の手順                                                                                                    |
|-----------------------------------------------------|----------------------------------------------------------------------------------------------------|----------------------------------------------------------------------------------------------------|
| <b>オプション</b><br>スピーカを使う<br>ワイドバンド <i>ハン</i><br>ドセット | <ul> <li>説明</li> <li>電話機のスピーカがコールのモニタ用<br/>に有効になっているかどうかを示しま<br/>す。</li> <li>ハンドセットでワイドバンドが有効か<br/>無効かを示します。</li> <li>デフォルト: Cisco Unified</li> <li>Communications Manager の管理ページ<br/>の[電話のデフォルトを使用](このデ<br/>フォルトは、電話機にワイドバンドハ<br/>ンドセットが付属している場合に限り、</li> <li>電話機でワイドバンドが有効になるこ<br/>とを意味します)</li> </ul> | <ul> <li>変更の手順</li> <li>Cisco Unified Communications Manager の</li> <li>管理ページで、[デバイス] &gt; [電話] &gt;</li> <li>[電話の設定] を選択します。</li> <li>[ワイドバンドハンドセット UI 設定] が有効の場合は、電話機を使用し、 シ [ユーザ設定] &gt;</li> <li>[オーディオ設定] &gt; [ワイドバンドハンドセット] (オーディオ設定] &gt; [ワイドバンドハンドセット] を選択します。</li> <li>[ワイドバンドハンドセット UI 設定] が無効の場合は、Cisco Unified Communications Manager の管理ページで、[デバイス] &gt; [電話] &gt;</li> <li>[電話の設定] を選択し、この値を設定します。</li> </ul> |
|                                                     |                                                                                                    | <ul> <li>▲</li> <li>(注) このオプションを([ワイドバン<br/>ドハンドセット UI 設定] オプ<br/>ションで) ユーザが制御できる<br/>ようにしている場合は、ユーザ<br/>が設定した値が優先されます。</li> </ul>                                                                                                    |

### 表 4-11 [メディアの設定] メニューのオプション(続き)

| オプション                                                  | 説明                                                                                                    | 変更の手順                                                                                                 |
|--------------------------------------------------------|----------------------------------------------------------------------------------------------------|----------------------------------------------------------------------------------------------------|
| <b>オブション</b><br>エンタープライズ<br>ア ド バ タ イ ズ<br>G.722 コーデック | <ul> <li>説明</li> <li>Cisco Unified IP Phone が Cisco Unified<br/>Communications Manager に対して G.722<br/>コーデックをアドバタイズすることを<br/>有効または無効にします。有効 (デフォ<br/>ルト) になっていて、コールの際に各エ<br/>ンドポイントの機能セットで G.722 が<br/>サポートされている場合、Cisco Unified<br/>Communications Manager はコールに<br/>G.722 を選択します。</li> <li>ごの設定をサポートしない<br/>Cisco Unified Communications<br/>Manager に電話機が登録された<br/>場合、デフォルトは「無効」に</li> </ul> | <b>変更の手順</b><br>Cisco Unified Communications Manager の<br>管理ページで、[システム] > [エンター<br>プライズパラメータ] を選択します。 |
| デバイスアドバタ<br>イズ G.722 コー<br>デック                         | なります。<br>エンタープライズ アドバタイズ G.722<br>コーデックを電話機ごとに無効にする<br>ことができます。<br>デフォルトは[システムデフォルトの使<br>用]です。これは、エンタープライズ<br>アドバタイズ G.722 コーデックのパラ<br>メータの設定値が使用されることを意<br>味します。                                                                                                    | Cisco Unified Communications Manager の<br>管理ページで、 <b>[デバイス] &gt; [電話]</b> を<br>選択します。                 |

### NTP の設定メニュー (SIP 電話機のみ)

[NTP の設定] メニューは、電話機で使用される NTP サーバとモード設定の情報 を表示します。このメニューを開くには、[ロケールの設定] メニューで [NTP の設定] を選択します。表 4-12 に、このメニューのオプションの説明を示しま す。詳細については、P.4-27 の「ロケールの設定メニュー」を参照してください。

#### 表 4-12 [NTP の設定] メニューのオプション

| オプション     | 説明                                                                       | 変更の手順                                                      |
|-----------|--------------------------------------------------------------------------|------------------------------------------------------------|
| NTP サーバ 1 | プライマリ NTP サーバの IP アドレス。                                                  | Cisco Unified Communications Manager の<br>管理ページを使用して変更します。 |
| NTP サーバ 2 | セカンダリ(バックアップ)NTP サー<br>バの IP アドレス。                                       | Cisco Unified Communications Manager の<br>管理ページを使用して変更します。 |
| NTPモード1   | プライマリ サーバのモード。サポート<br>されているモードは、[ダイレクトブ<br>ロードキャスト] および [ユニキャス<br>ト] です。 | Cisco Unified Communications Manager の<br>管理ページを使用して変更します。 |
| NTP モード 2 | セカンダリ サーバのモード。サポート<br>されているモードは、[ダイレクトブ<br>ロードキャスト] および [ユニキャス<br>ト] です。 | Cisco Unified Communications Manager の<br>管理ページを使用して変更します。 |

### イーサネットの設定メニュー

[イーサネットの設定] メニューには、表 4-13 に示されているオプションがあります。

### 表 4-13 [イーサネットの設定] メニューのオプション

| オプション              | 説明                                       | 変更の手順                        |
|--------------------|------------------------------------------|------------------------------|
| PC ポートへのス          | 電話機が、ネットワーク ポートで送信および受                   | Cisco Unified Communications |
| パン (7911G のみ)      | 信したパケットを、アクセス ポートへ転送する                   | Manager の管理ページで、[デ           |
|                    | かどうかを示します。                               | バイス] > [電話] > [電話の           |
|                    | このオプションを有効にするのは、アクセス                     | <b>設定</b> ]を選択します。           |
|                    | ポート上で、電話機のトラフィックをモニタする                   |                              |
|                    | 必要のあるアプリケーションが実行されている                    |                              |
|                    | 場合です。このようなアプリケーションには、                    |                              |
|                    | (コール センター環境でよく利用される) モニタ                 |                              |
|                    | リング アプリケーションや記録アプリケーショ                   |                              |
|                    | ン、診断に使用されるネットワーク パケット                    |                              |
|                    | キャプチャツールがあります。                           |                              |
| 転送の遅延              | 電話機がアクティブになったときに、内蔵スイッ                   | Cisco Unified Communications |
| $(7011C \oplus 7)$ | チが電話機の PC ポートとスイッチ ポート間で                 | Manager の管理ページで、[デ           |
| (1911日())み)        | パケット転送を開始するかどうかを示します。                    | バイス] > [電話] > [電話の           |
|                    | <ul> <li>[転送の遅延]を無効に設定すると、内蔵ス</li> </ul> | <b>設定</b> ]を選択します。           |
|                    | イッチはすぐにパケットの転送を開始しま                      |                              |
|                    | す。                                       |                              |
|                    | • [転送の遅延] を有効に設定すると、内蔵ス                  |                              |
|                    | イッチは8秒間待機してから PC ポートとス                   |                              |
|                    | イッチ ボート間でパケットを転送します。                     |                              |
|                    | デフォルトは無効です。                              |                              |

### セキュリティ設定メニュー

[デバイス設定] メニューから表示する [セキュリティ設定] メニューは、電話 機のセキュリティに関連する設定値を表示します。

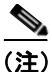

:) 電話機には、[設定] メニューから直接アクセスする [セキュリティ設定] メ ニューも用意されています。このメニューにあるセキュリティ オプションにつ いては、P.4-42 の「セキュリティ設定メニュー」を参照してください。

表 4-14 に、[セキュリティ設定] メニューのオプションの説明を示します。

### 表 4-14 [セキュリティ設定] メニューのオプション

| オプション       | 説明                                | 変更の手順                        |
|-------------|-----------------------------------|------------------------------|
| PC ポートを無効   | 電話機のアクセス ポートが有効([No])か無効          | Cisco Unified Communications |
| にする(7911G の | ([Yes])かを示します。                    | Manager の管理ページで、[デ           |
| み)          |                                   | バイス] > [電話] > [電話の           |
|             |                                   | <b>設定</b> ]を選択します。           |
| GARP を使う    | 電話機が Gratuitous ARP 応答から MAC アドレス | Cisco Unified Communications |
|             | を取得するかどうかを示します。電話機の               | Manager の管理ページで、[デ           |
|             | Gratuitous ARP を受け入れる機能を無効にした場    | バイス] > [電話] > [電話の           |
|             | 合、このメカニズムを使用して音声ストリームを            | <b>設定</b> ]を選択します。           |
|             | モニタおよび記録するアプリケーションが機能             |                              |
|             | しなくなります。音声のモニタが必要ない場合             |                              |
|             | は、このオプションを[No] (無効) に設定します。       |                              |

### 表 4-14 [セキュリティ設定] メニューのオプション(続き)

| オプション       | 説明                                           | 変更の手順                        |
|-------------|----------------------------------------------|------------------------------|
| ボイス VLAN を使 | アクセス ポートに接続されているデバイスがボ                       | Cisco Unified Communications |
| う(7911G のみ) | イス VLAN にアクセスすることを、電話機で許                     | Manager の管理ページで、[デ           |
|             | 可するかどうかを示します。このオプションを                        | バイス] > [電話] > [電話の           |
|             | [No] (無効) に設定すると、接続されている PC                  | <b>設定</b> ]を選択します。           |
|             | はボイス VLAN 上でデータを送受信できなくな                     |                              |
|             | ります。また、電話機で送受信されるデータを                        |                              |
|             | PC が受信できなくなります。PC 上で、電話機の                    |                              |
|             | トラフィックをモニタする必要のあるアプリ                         |                              |
|             | ケーションが実行されている場合は、この設定値                       |                              |
|             | を [Yes] (有効) に設定してください。このよう                  |                              |
|             | なアプリケーションには、モニタリング アプリ                       |                              |
|             | ケーションや記録アプリケーション、ネットワー                       |                              |
|             | ク モニタリング ソフトウェアがあります。                        |                              |
| Web アクセス可能  | 電話機の Web アクセスが有効([Yes]) か無効                  | Cisco Unified Communications |
|             | ([No])かを示します。                                | Manager の管理ページで、[デ           |
|             |                                              | バイス] > [電話] > [電話の           |
|             |                                              | <b>設定</b> ]を選択します。           |
| セキュリティモー    | 電話機に設定されているセキュリティ モードを                       | Cisco Unified Communications |
| Ч           | 表示します。                                       | Manager の管理ページを使用            |
|             |                                              | して変更します。                     |
| ログ表示        | Cisco Technical Assistance Center (TAC) がトラブ |                              |
|             | ルシューティング用に使用します。                             |                              |
|             | Cisco Unified IP Phone 7911G では、[有効]、[無      |                              |
|             | 効]、または [PC 制御] に設定できます。                      |                              |
|             | Cisco Unified IP Phone 7906G の場合は、[有効]と      |                              |
|             | [無効]のみがサポートされます([PC 制御] は                    |                              |
|             | サポートされません)。                                  |                              |

### QoS の設定メニュー

[QoS の設定] メニューは、電話機の QoS (Quality Of Service) に関係する情報を 表示します。表 4-15 に、[QoS の設定] メニューのオプションの説明を示します。

### 表 4-15 [QoS の設定] メニューのオプション

| オプション      | 説明                       | 変更の手順                                                                                 |
|------------|--------------------------|---------------------------------------------------------------------------------------|
| 通話制御の DSCP | コール制御シグナリングの DSCP IP 分類。 | Cisco Unified Communications Manager の<br>管理ページで、[システム] > [エンター                       |
|            |                          | <b>プライズパラメータ</b> ]を選択します。                                                             |
| 設定の DSCP   | 電話機の設定転送の DSCP IP 分類。    | Cisco Unified Communications Manager の<br>管理ページで、[システム] > [エンター<br>プライズパラメータ] を選択します。 |
| サービスの DSCP | 電話機ベースのサービスの DSCP IP 分類。 | Cisco Unified Communications Manager の<br>管理ページで、[システム] > [エンター<br>プライズパラメータ] を選択します。 |

#### 関連項目

- 設定メニューの表示 (P.4-3)
- ネットワークの設定メニュー (P.4-9)

### ネットワークの設定

[ネットワークの設定]メニューは、電話機のデバイス固有のネットワーク設定 値を表示します。表 4-16 に、このメニューのオプションの説明を示します。

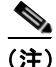

電話機には、メイン メニューからアクセスする [ネットワークの設定] メニュー も用意されています。このメニューのオプションについては、P.4-9 の「ネット ワークの設定メニュー」を参照してください。

### 表 4-16 [ネットワークの設定] メニューのオプション

| オプション   | 説明                                                                                                    | 変更の手順                                                                                   |
|---------|----------------------------------------------------------------------------------------------------|-----------------------------------------------------------------------------------------|
| ロード サーバ | このオプションを使用すると、電話機ファーム<br>ウェアをアップグレードする場合のインストー<br>ル時間が最適化されます。さらに、イメージを<br>ローカルに格納することで、各電話機がアップグ<br>レードするたびに WAN リンクを通過する必要<br>がなくなるため、WAN の負荷が軽減されます。                                               | Cisco Unified Communications<br>Manager の管理ページで、[デ<br>バイス] > [電話] > [電話の<br>設定] を選択します。 |
|         | [ロードサーバ]を([TFTP サーバ1]や[TFTP<br>サーバ2]ではなく)別のTFTP サーバのIP アド<br>レスまたは名前に設定すると、そのサーバから電<br>話機のアップグレード用の電話機ファームウェ<br>アを取得できます。[ロードサーバ]オプション<br>を設定すると、電話機は、ファームウェアアッ<br>プグレードを取得する場合は指定されたサーバ<br>にアクセスします。 |                                                                                         |
|         | <ul> <li>▲</li> <li>(注) [ロードサーバ]オプションで指定できるのは、電話機のアップグレード用の代替TFTPサーバだけです。電話機は、設定ファイルを取得するときには、引き続き[TFTPサーバ1]または[TFTPサーバ2]を使用します。[ロードサーバ]オプションでは、プロセス管理やファイル管理(ファイルの転送、圧縮、削除など)は行われません。</li> </ul>     |                                                                                         |

| オプション      | 説明                                                       | 変更の手順                             |
|------------|----------------------------------------------------------|-----------------------------------|
| RTP 制御プロトコ | 電話機が Real Time Control Protocol をサポートし                   | Cisco Unified Communications      |
| ル          | ているかどうかを示します。設定値には次のもの                                   | Manager の管理ページで、[デ                |
|            | <i>かめりよ</i> す。                                           | ハイス」> [電話] > [電話の]<br>設定] を選択] ます |
|            | • 有効                                                     |                                   |
|            | • 無効(デフォルト)                                              |                                   |
|            | この機能が無効の場合、一部のコール統計情報の                                   |                                   |
|            | 値が0として表示されます。詳細については、次                                   |                                   |
|            | の各項を参照してください。                                            |                                   |
|            | • コールの統計画面 (P.7-17)                                      |                                   |
|            | • ストリームの統計 (P.8-18)                                      |                                   |
| CDP:SW ポート | スイッチ ポートで CDP が有効かどうかを示しま                                | Cisco Unified Communications      |
|            | す (デフォルトでは有効)。                                           | Manager の管理ページで、[デ                |
|            | • 電話機、電力ネゴシエーション、QoS 管理、                                 | バイス]>[電話]>[電話の設                   |
|            | および 802.1x セキュリティに VLAN を割り                              | <b>正」</b> を選択しよう。                 |
|            | 当てる場合は、スイッチ ホートで CDP を有<br>効にします                         |                                   |
|            | <ul> <li>         ・ 雷話機をシスコ スイッチに接続した場合け     </li> </ul> |                                   |
|            | スイッチ ポートで CDP を有効にします。                                   |                                   |
|            |                                                          |                                   |
|            | <br>(注) CDP が Cisco Unified Communications               |                                   |
|            | Manager で無効になっているときは、電                                   |                                   |
|            | 話機をシスコ以外のスイッチに接続した<br>損合に阻り スイッチ ポートズ CDP な              |                                   |
|            | 場合に限り、スイッテ ホート C CDP を<br>無効にする必要があることを示す警告が             |                                   |
|            | 表示されます。                                                  |                                   |
|            |                                                          |                                   |
|            | PC ホートとスイッチ ボートの CDP に関する現                               |                                   |
|            | 仕の値は、 L 設定」 メニューに表示されます。                                 |                                   |

| オプション    | 説明                                                                                                    | 変更の手順                        |
|----------|----------------------------------------------------------------------------------------------------|------------------------------|
| ピアファームウェ | ピア ファームウェア共有機能を使用すると、高                                                                                                    | Cisco Unified Communications |
| ア共有      | 速キャンパス LAN 設定において次の利点が得ら                                                                                                    | Manager の管理ページで、[デ           |
|          | れます。                                                                                                    | バイス] >[電話] >[電話の設            |
|          | <ul> <li>中央集中型 TFTP サーバへの TFTP 転送にお<br/>ける輻輳が制限されます。</li> </ul>                                                                                                    | 定」を選択します。                    |
|          | <ul> <li>ファームウェアのアップグレードを手動で<br/>制御する必要がなくなります。</li> </ul>                                                                                                    |                              |
|          | <ul> <li>アップグレード時に多数のデバイスが同時<br/>にリセットされた場合の電話機のダウンタ<br/>イムが削減されます。</li> </ul>                                                                                                    |                              |
|          | ほとんどの場合、ピアファームウェア共有を使用すると、帯域幅が制限されたWANリンクを経由するブランチ展開シナリオではファームウェアのアップグレードが最適化されます。                                                                                                    |                              |
|          | この機能が有効の場合、電話機は、ファームウェ<br>アイメージを構成するファイルを要求している<br>サブネット上の同じ電話機を検出することや、転<br>送階層をファイル単位で自動的に構築すること<br>ができます。ファームウェアイメージを構成す<br>る個々のファイルは、階層内のルートの電話機の<br>みによって TFTP サーバから取得され、TCP 接続<br>を介して転送階層に沿ってサブネット上の他の<br>電話機に迅速に転送されます。 |                              |
|          | このメニュー オプションは、電話機がピアツー<br>ピアのイメージ配信をサポートしているかどう<br>かを示します。設定値には次のものがあります。                                                                                                    |                              |
|          | <ul> <li>有効</li> <li>無効(デフォルト)</li> </ul>                                                                                                    |                              |

| オプション        | 説明                                      | 変更の手順                        |
|--------------|-----------------------------------------|------------------------------|
| ログサーバ        | 電話機がログ メッセージを送信するリモートの                  | Cisco Unified Communications |
|              | ロギング用マシンの IP アドレスとポートを示し                | Manager の管理ページで、[デ           |
|              | ます。このログ メッセージは、ピアツーピアの                  | バイス] >[電話] >[電話の設            |
|              | イメージ配信機能をデバッグするときに役立ち                   | 定]を選択します。                    |
|              | ます。                                     |                              |
|              |                                         |                              |
|              | (注) リモートロギングの設定は、電話機のロ                  |                              |
|              | グに送信される共有ログ メッセージに                      |                              |
|              | は影響しません。                                |                              |
| CDP:PCポート    | PC ポートで CDP が有効かどうかを示します (デ             | Cisco Unified Communications |
| (70116のな)    | フォルトでは有効)。                              | Manager の管理ページで、[デ           |
| (19110 0)07) | PC + L Cisco VT Advantage/Unified Video | <b>バイス] &gt; [電話]</b> を選択しま  |
|              | Advantage (CVTA) を接続した場合け PC ポー         | す。                           |
|              | トで CDP を有効にします CVTA が動作すろに              |                              |
|              | は、CDPと電話機の連携が必要です。                      |                              |
|              |                                         |                              |
|              | (注) CDP が Cisco Unified Communications  |                              |
|              | Manager で無効になっているときは、PC                 |                              |
|              | ポートで CDP を無効にすると、CVTA が                 |                              |
|              | り作しなくなることを示す警告が表示されます。                  |                              |
|              |                                         |                              |
|              |                                         |                              |
|              | (注) PC ポートとスイッチ ポートの CDP に関             |                              |
|              | する現在の値は、[設定] メニューに表示<br>されます。           |                              |
|              |                                         |                              |

| オプション                | 説明                                                                                                    | 変更の手順                                                                                                    |
|----------------------|----------------------------------------------------------------------------------------------------|----------------------------------------------------------------------------------------------------|
| LLDP : PC ポート        | <ul> <li>PC ポートで Link Layer Discovery Protocol (LLDP)<br/>を有効または無効にします。この設定を使用する<br/>と、電話機で特定の検出プロトコルを強制的に使<br/>用することができます。このプロトコルは、ス<br/>イッチでサポートされているプロトコルと一致<br/>する必要があります。設定値には次のものがあり<br/>ます。</li> <li>有効(デフォルト)</li> <li>無効</li> </ul> | Cisco Unified Communications<br>Manager の管理ページで、[デ<br>バイス] >[電話] >[電話の設<br>定] を選択します。                                   |
| LLDP-MED : SW<br>ポート | スイッチ ポートで Link Layer Discovery Protocol<br>Media Endpoint Discovery (LLDP-MED) を有効ま<br>たは無効にします。この設定を使用すると、電話<br>機で特定の検出プロトコルを強制的に使用する<br>ことができます。このプロトコルは、スイッチで<br>サポートされているプロトコルと一致する必要<br>があります。設定値には次のものがあります。<br>• 有効(デフォルト)            | Cisco Unified Communications<br>Manager の管理ページで、[デ<br>バイス] >[電話] >[電話の設<br>定] を選択します。                                   |
| LLDP 電源優先度           | <ul> <li>電話機の電源優先度をスイッチにアドバタイズ<br/>して、スイッチが電話機に電力を適切に供給でき<br/>るようにします。設定値には次のものがありま<br/>す。</li> <li>不明(デフォルト)</li> <li>低い</li> <li>高い</li> <li>重要</li> <li>インベントリ管理用に電話機に割り当てられた</li> </ul>                                                  | Cisco Unified Communications<br>Manager の管理ページで、[デ<br>バイス] > [電話] > [電話の設<br>定] を選択します。<br>Cisco Unified Communications |
| LLDP アセット ID         | インヘントリ官理用に電話機に割り当てられた<br>アセット ID を示します。                                                                                                    | Manager の管理ページで、[デ<br>バイス] >[電話] >[電話の設<br>定]を選択します。                                                                    |

# セキュリティ設定メニュー

[設定] メニューから直接アクセスする [セキュリティ設定] メニューは、さま ざまなセキュリティ設定に関する情報を表示します。また、電話機に CTL ファ イルがインストールされている場合は、このメニューから [CTL ファイル] 画 面と [信頼リスト] メニューにアクセスできます。

[デバイス設定] メニューおよびそのサブメニューにアクセスする方法については、P.4-3の「設定メニューの表示」を参照してください。

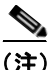

) 電話機には、[デバイス]メニューからアクセスする[セキュリティ設定]メ ニューも用意されています。このメニューにあるセキュリティオプションにつ いては、P.4-34の「セキュリティ設定メニュー」を参照してください。

表 4-17 に、このメニューのオプションの説明を示します。

### 表 4-17 [セキュリティ設定] メニューのオプション

| オプション      | 説明                      | 変更の手順                                              |
|------------|-------------------------|----------------------------------------------------|
| Web アクセス可能 | 電話機の Web アクセスが有効([Yes]) | Cisco Unified Communications Manager $\mathcal{O}$ |
|            | か無効([No])かを示します。        | 管理ページで、[デバイス] > [電話] >                             |
|            |                         | [電話の設定] を選択します。                                    |
| セキュリティモー   | 電話機に設定されているセキュリティ       | Cisco Unified Communications Manager $\mathcal{O}$ |
| F          | モードを表示します。              | 管理ページで、[デバイス] > [電話] >                             |
|            |                         | [電話の設定] を選択します。                                    |
| MIC        | MIC(セキュリティ機能に使用)が電話     | 電話機の MIC を管理する方法について                               |
|            | 機にインストールされている([Yes])    | は、『Cisco Unified Communications                    |
|            | か、インストールされていない([No])    | Manager セキュリティ ガイド』の                               |
|            | かを示します。                 | 「Certificate Authority Proxy Function の使           |
|            |                         | 用方法」の章を参照してください。                                   |

### 表 4-17 [セキュリティ設定] メニューのオプション(続き)

| オプション        | 説明                      | 変更の手順                                    |
|--------------|-------------------------|------------------------------------------|
| LSC          | LSC(セキュリティ機能に使用)が電話     | 電話機の MIC を管理する方法について                     |
|              | 機にインストールされている([Yes])    | は、『Cisco Unified Communications          |
|              | か、インストールされていない([No])    | Manager セキュリティ ガイド』の                     |
|              | かを示します。                 | 「Certificate Authority Proxy Function の使 |
|              |                         | 用方法」の章を参照してください。                         |
| CTL ファイル     | 電話機にインストールされている CTL     | CTL ファイルの詳細については、『Cisco                  |
|              | ファイルの MD5 ハッシュを表示しま     | Unified Communications Manager セキュ       |
|              | す。電話機に CTL ファイルがインス     | <i>リティ ガイド</i> 』を参照してください。               |
|              | トールされていない場合、このフィール      | 「CTI ファイル] 画面の詳細についてけ                    |
|              | ドには [No] と表示されます(電話機    | $\mathbf{P}_{4-44}$ の[CTI ファイル画面」を参照]    |
|              | にセキュリティが設定されていると、電      | てください                                    |
|              | 話機をリブートまたはリセットしたと       |                                          |
|              | きに自動的に CTL ファイルがインス     |                                          |
|              | トールされます)。               |                                          |
|              | 電話機に CTL ファイルがインストール    |                                          |
|              | されている場合は、[CTL ファイル] 画   |                                          |
|              | 面にもアクセスできます。            |                                          |
| 信頼リスト        | 電話機に CTL ファイルがインストール    | 詳細については、P.4-46の「信頼リスト                    |
|              | されている場合は、[信頼リスト] メ      | メニュー」を参照してください。                          |
|              | ニューにアクセスできます。           |                                          |
| CAPF サーバ     | 電話機が使用している CAPF の IP アド | このサーバの詳細については、『Cisco                     |
|              | レスとポートを表示します。           | Unified Communications Manager セキュ       |
|              |                         | リティガイド』の「Certificate Authority           |
|              |                         | Proxy Function の使用方法」の章を参照               |
|              |                         | してください。                                  |
| 802.1X 認証    | この電話機で 802.1X 認証を有効にする  | P.4-48 の「802.1X 認証およびステータ                |
|              | ことができます。                | ス」を参照してください。                             |
| 802.1X 認証ステー | 802.1X 認証トランザクションのステー   | 表示のみ(変更不可)。                              |
| タス           | タスのリアルタイム進捗状況を表示し       |                                          |
|              | ます。                     |                                          |

### CTL ファイル画面

[CTL ファイル] 画面には、表 4-18 に示されているオプションがあります。

電話機に CTL ファイルがインストールされている場合に、[CTL ファイル] 画面 にアクセスするには、アプリケーションメニュー ボタンを押して、[セキュリ ティ設定] > [CTL ファイル] を選択します。

#### 表 4-18 CTL ファイルの情報

| オプション    | 説明                                                                                                    | 変更の手順                                                                                                    |
|----------|----------------------------------------------------------------------------------------------------|----------------------------------------------------------------------------------------------------|
| CTL ファイル | 電話機にインストールされている CTL<br>ファイルの MD5 ハッシュを表示しま<br>す。電話機にセキュリティが設定されて<br>いる場合、電話機をリブートまたはリ<br>セットすると、CTL ファイルが自動的<br>にインストールされます。 | CTL ファイルの詳細については、『Cisco<br>Unified Communications Manager セキュ<br>リティ ガイド』の「Cisco CTL クライア<br>ントの設定」の章を参照してください。                                               |
|          | このオプションでロックされた鍵のア<br>イコン 🎴 は、CTL ファイルがロックさ<br>れていることを示します。                                                                   |                                                                                                    |
|          | ロック解除された鍵のアイコン 🎴 は、<br>CTL ファイルがロック解除されている<br>ことを示します。                                                                       |                                                                                                    |
| CAPF サーバ | 電話機が使用している CAPF サーバの<br>IP アドレス。このサーバに証明書がイ<br>ンストールされている場合は、証明書ア<br>イコンも表示されます。                                             | このサーバの詳細については、『 <i>Cisco</i><br><i>Unified Communications Manager</i> セキュ<br><i>リティ ガイド</i> 』の「Certificate Authority<br>Proxy Function の使用方法」の章を参照<br>してください。 |

### 表 4-18 CTL ファイルの情報

| オプション             | 説明                              | 変更の手順                |
|-------------------|---------------------------------|----------------------|
| Unified CM / TFTP | 電話機が使用している Cisco Unified        | これらのオプションを変更する方法に    |
| サーバ               | Communications Manager および TFTP | ついては、P.4-9の「ネットワークの設 |
|                   | サーバの IP アドレス。このサーバに証            | 定メニュー」を参照してください。     |
|                   | 明書がインストールされている場合は、              |                      |
|                   | 証明書アイコン 国も表示されます。               |                      |
|                   | CTL ファイルにプライマリ TFTP サー          |                      |
|                   | バ(TFTP サーバ 1)もバックアップ            |                      |
|                   | TFTP サーバ (TFTP サーバ 2) もリスト      |                      |
|                   | されていない場合は、[ネットワークの              |                      |
|                   | 設定] メニューの [TFTP サーバ 1] オ        |                      |
|                   | プションまたは [TFTP サーバ 2] オプ         |                      |
|                   | ションへの変更を保存する前に、CTL              |                      |
|                   | ファイルをロック解除する必要があり               |                      |
|                   | ます。                             |                      |

#### CTL ファイルのロック解除

[セキュリティ設定] メニューから CTL ファイルをロック解除するには、次の手順を実行します。

#### 手順

**ステップ1** \*\*#を押して、[CTLファイル] 画面にあるオプションのロックを解除します。

作業を中断する場合は、再度\*\*#を押して、このメニューのオプションをロック します。

- **ステップ2** [CTL ファイル] オプションを強調表示します。
- **ステップ3 [解除]** ソフトキーを押して、CTL ファイルをロック解除します。

セキュリティ設定メニュー

[TFTP サーバ 1] オプションまたは [TFTP サーバ 2] オプションを変更して保存すると、CTL ファイルは自動的にロックされます。

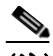

 (注) [解除] ソフトキーは、押すと [ロック] に変わります。[TFTP サーバ 1] オプションまたは [TFTP サーバ 2] オプションを変更しない場合は、 [ロック] ソフトキーを押して、CTL ファイルをロックします。

### 信頼リスト メニュー

[信頼リスト]メニューには、電話機が信頼しているすべてのサーバに関する情報が表示されます。表 4-19 に、このメニューのオプションの説明を示します。

電話機に CTL ファイルがインストールされている場合に、[信頼リスト] メ ニューにアクセスするには、アプリケーション メニュー ボタンを押して、[セ キュリティ設定] > [信頼リスト] を選択します。

### 表 4-19 信頼リストの情報

| オプション             | 説明                              | 変更の手順                              |
|-------------------|---------------------------------|------------------------------------|
| CAPF サーバ          | 電話機が使用している CAPF の IP アド         | これらの設定の詳細については、『Cisco              |
|                   | レス。このサーバに証明書がインストー              | Unified Communications Manager セキュ |
|                   | ルされている場合は、証明書アイコン               | リティガイド』の「Cisco CTL クライア            |
|                   | 国も表示されます。                       | ントの設定」の章を参照してください。                 |
| Unified CM / TFTP | 電話機が使用している Cisco Unified        | これらの設定の詳細については、『Cisco              |
| サーバ               | Communications Manager および TFTP | Unified Communications Manager セキュ |
|                   | サーバの IP アドレス。このサーバに証            | リティガイド』の「Cisco CTL クライア            |
|                   | 明書がインストールされている場合は、              | ントの設定」の章を参照してください。                 |
|                   | 証明書アイコン 🔤 も表示されます。              |                                    |
| SRST ルータ          | 電話機で使用できる信頼された SRST             | これらの設定の詳細については、『Cisco              |
|                   | ルータの IP アドレス(該当するデバイ            | Unified Communications Manager セキュ |
|                   | スが Cisco Unified Communications | リティガイド』の「Cisco CTL クライア            |
|                   | Manager の管理ページで設定されてい           | ントの設定」の章を参照してください。                 |
|                   | る場合)。このサーバに証明書がインス              |                                    |
|                   | トールされている場合は、証明書アイコ              |                                    |
|                   | ン国も表示されます。                      |                                    |

### 802.1X 認証およびステータス

802.1X 認証を有効にし、認証の進捗状況をモニタするには、次の表で説明する オプションを使用します。

- 表 4-20 (P.4-48): 802.1X 認証の設定
- 表 4-21 (P.4-50): 802.1X 認証のリアルタイム ステータス

表 4-20 802.1X 認証の設定

| オプション  | 説明                                                                                                    | 変見             | 更の手順                                                                                                    |
|--------|----------------------------------------------------------------------------------------------------|----------------|----------------------------------------------------------------------------------------------------|
| デバイス認証 | <ul> <li>802.1X 認証が有効かどうかを示します。</li> <li>有効:電話機は 802.1X 認証を使用して、ネットワーク アクセスを要求します。</li> <li>無効:デフォルト設定。この場合、電話機は CDP を使用して、VLANおよびネットワーク アクセスを取得します。</li> </ul> | 1.<br>2.<br>3. | <ul> <li>[設定] &gt; [セキュリティ設定] &gt;</li> <li>[802.1X 認証] &gt; [デバイス認証]</li> <li>を選択します。</li> <li>[デバイス認証] オプションを [有効] または [無効] に設定します。</li> <li>[保存] ソフトキーを押します。</li> </ul> |

### 表 4-20 802.1X 認証の設定(続き)

| オプション   | 説明                                                                                                    | 変更の手順                                                                                                    |
|---------|----------------------------------------------------------------------------------------------------|----------------------------------------------------------------------------------------------------|
| EAP-MD5 | 次のメニュー オプション(下記の説明<br>を参照)を使用して、802.1X 認証用の<br>パスワードを指定します。                                                                                 | [設定]>[セキュリティ設定]>[802.1X<br>認証]>[EAP-MD5] を選択します。                                                                                                    |
|         | <ul> <li>[デバイス ID]</li> <li>[共有シークレット]</li> <li>[レルム]</li> </ul>                                                                            |                                                                                                    |
|         | <ul> <li>[デバイス ID]:電話機のモデル番号と</li> <li>固有の MAC アドレスから生成された</li> <li>ID が、CP-&lt;モデル &gt;-SEP-<mac> とい</mac></li> <li>う形式で表示されます。</li> </ul> | 表示のみ(変更不可)。                                                                                                    |
|         | [共有シークレット]:電話機と認証サー<br>バで使用するパスワードを選択します。<br>パスワードは6~32文字で、数字また<br>は文字の任意の組み合せにする必要が<br>あります。                                               | <ol> <li>[EAP-MD5] &gt; [共有シークレット]<br/>を選択します。</li> <li>共有シークレットを入力します。</li> <li>[保存]を押します。</li> <li>削除された共有シークレットを復旧す<br/>る方法については、P.9-14の「Cisco</li> </ol> |
|         | (注) 802.1X 認証を無効にした場合<br>や、電話機で工場出荷時の状態<br>にリセットした場合、共有シー<br>クレットは削除されます。                                                                   | Unified IP Phone のセキュリティのトラ<br>ブルシューティング」を参照してくださ<br>い。                                                                                                    |
|         | [レルム]:ユーザのネットワーク ドメ<br>インを示します。常に [ <i>ネットワーク</i> ]<br>として設定されます。                                                                           | 表示のみ(変更不可)。                                                                                                    |

■ セキュリティ設定メニュー

### 表 4-21 802.1X 認証のリアルタイム ステータス

| オプション              | 説明                                                                 | 変更の手順       |
|--------------------|--------------------------------------------------------------------|-------------|
| 802.1X 認証ステータ<br>ス | 802.1X 認証ステータスのリアルタ<br>イム進捗状況。次のいずれかの状<br>態が表示されます。                | 表示のみ(変更不可)。 |
|                    | <ul> <li>無効:802.1X は無効であり、ト<br/>ランザクションは試行されて<br/>いません。</li> </ul> |             |
|                    | <ul> <li>切断済み:物理リンクがダウンしているか、切断されています。</li> </ul>                  |             |
|                    | <ul> <li>接続中:オーセンティケータの検出または取得を試行しています。</li> </ul>                 |             |
|                    | <ul> <li>取得済み:オーセンティケー<br/>タが取得されました。認証の<br/>開始を待っています。</li> </ul> |             |
|                    | <ul> <li>認証中:認証中です。</li> </ul>                                     |             |
|                    | <ul> <li>認証済み:認証に成功したか、<br/>タイムアウトにより暗黙的に<br/>認証されました。</li> </ul>  |             |
|                    | <ul> <li>保留:認証に失敗しました。次の試行を待っています(約60秒)。</li> </ul>                |             |

Cisco Unified IP Phone 7906G/7911G アドミニストレーション ガイド for Cisco Unified Communications Manager 6.1